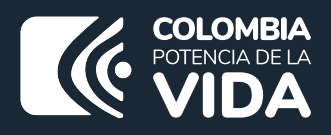

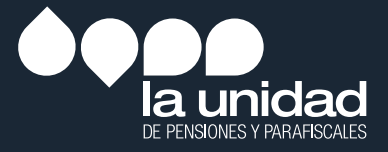

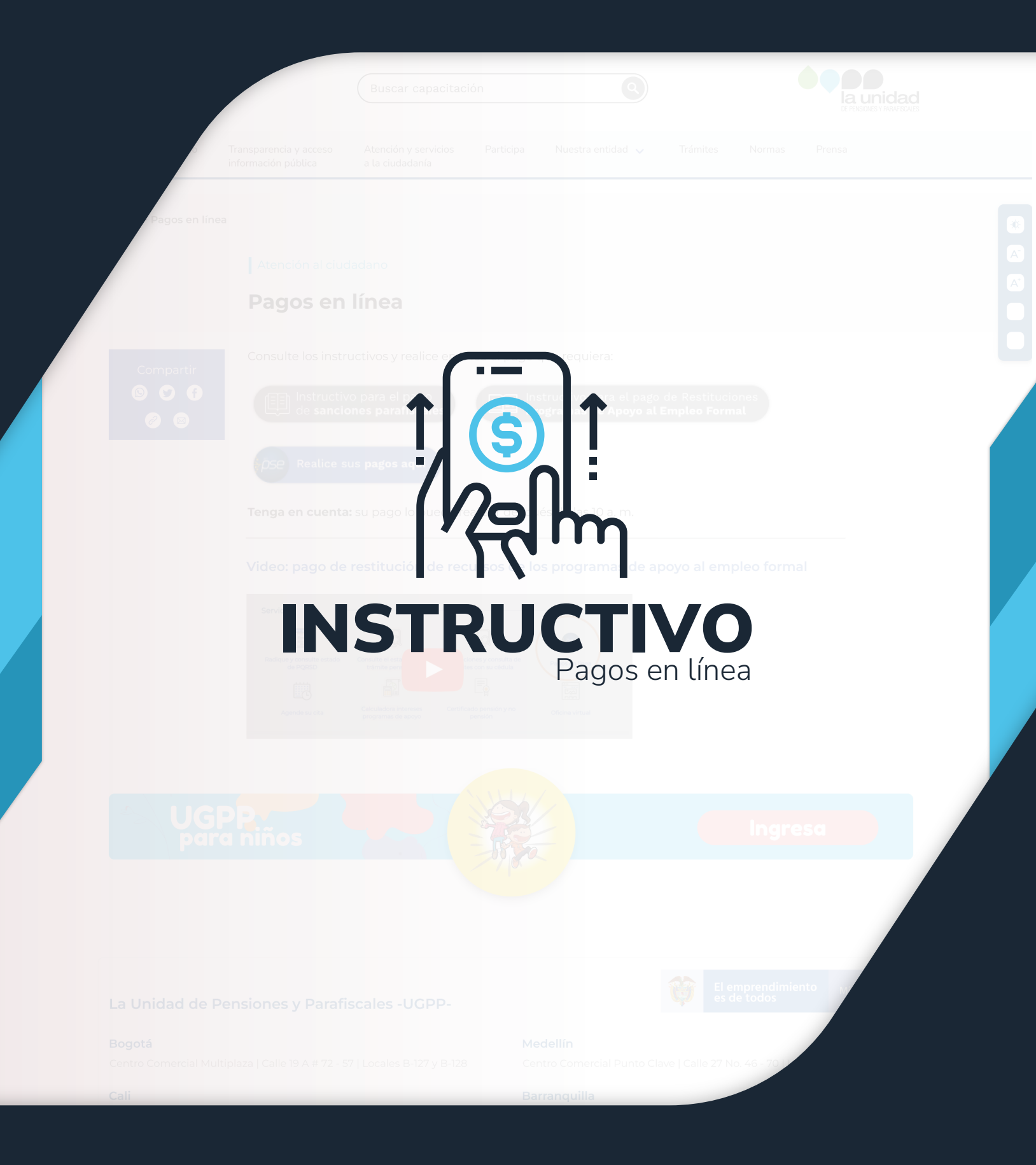

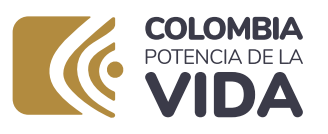

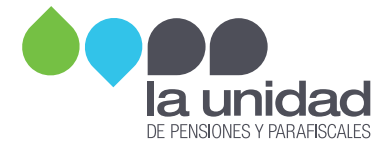

## PAGOS EN LÍNEA: SANCIONES ADMINISTRATIVAS

**IMPORTANTE:** a través de este medio no se reciben pagos de seguridad social, el pago se realiza a través del operador de información, haciendo uso de la Planilla Integrada de Liquidación de Aportes (PILA).

A partir de la fecha puede realizar los pagos de las sanciones propuestas y/o determinadas por omisión, inexactitud, mora, no envío de información y/o envío extemporáneo y/o incompleto, y/o inexacto de la información, a través del botón de pagos (PSE).

### PAGOS EN LÍNEA: RESTITUCIÓN PROGRAMAS DE APOYO (PAEF, PAP, PARO Y MICRO)

El pago a través de PSE está habilitado, únicamente, para quienes recibieron comunicaciones de la UGPP informándoles sobre la obligación de restituir los aportes recibidos a través de los programas de apoyo del Gobierno Nacional.

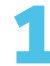

Ingrese a nuestro sitio web **www.ugpp.gov.co**, ubique la sección **'Servicios'** haga clic sobre la opción **'Pagos en línea'** y continúe con el paso a paso.

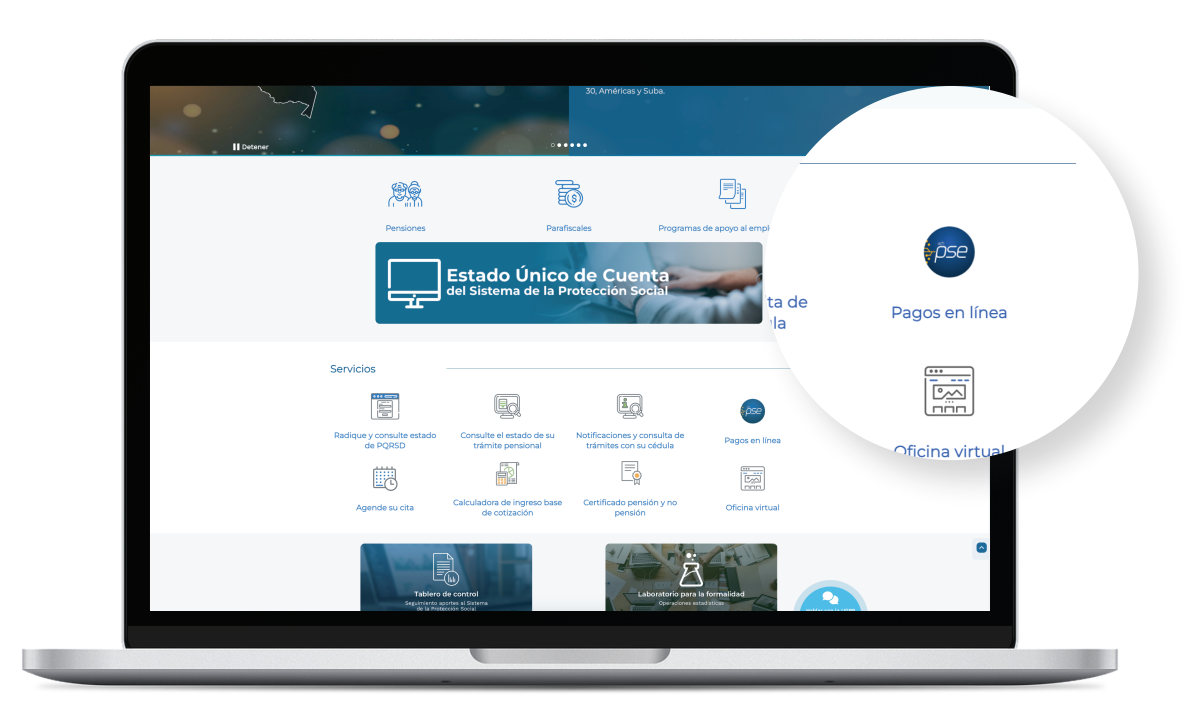

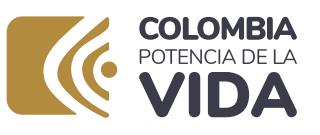

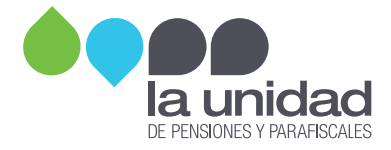

## 2

#### Diligencie el formulario de su pago en línea:

- En esta pantalla debe seleccionar el tipo de documento de la persona jurídica o natural.
- Digitar el número de NIT o cédula del contribuyente.
- También debe ingresar el número de proceso activo que tiene con la UGPP, para cualquiera de las siguientes opciones:

|                                                            | ø ov.co                                                                                                    |                                                            |                      |                   |
|------------------------------------------------------------|----------------------------------------------------------------------------------------------------|------------------------------------------------------------|----------------------|-------------------|
| ara ingresar digite su núm.                                | COLOMBIA<br>POTECANELA<br>VIDA<br>Digite su búsqueda                                                                                                    | 0                                                          | la unidad            |                   |
| ïpo de documento *                                         | Inicio Transparencia y acceso Atención y servicios<br>información pública ciudadania                                                                                                    | a la Participa Nuestra entidad * Trá                       | mites Normas Prensa  |                   |
| Seleccione el tipo Documento                               | Inicio > Pagos en Linea.                                                                                                    |                                                            |                      |                   |
|                                                            | Inicio 2 Hago mi 3 Procesan mi (                                                                                                    | 4) Respuesta                                               |                      |                   |
| dentificación del Cliente *                                | Pagos en Línea                                                                                                    | ¿Tienes dudas:                                             | sobre este trámite o |                   |
| Número de identificación                                   | Por este botón se puede realizar el pago total o pago parcial de l<br>pandientes con la Unidad por concepto de Sanciones administra<br>restitución de los aportes recibidos de programas de apoyo del o<br>nacional PAEF, PARO, PAP y MICRO. | las obligaciones<br>ativas y la<br>Gobierno Contactenos@up | pp.gov.co            | _                 |
|                                                            | Para ingresar digite su número de identificación y el expediente                                                                                                    | asignado                                                   |                      |                   |
| Número del Expediente, acto administra<br>Idministrativa * | Tipo de documento * Seleccione el tipo Documento                                                                                                    | ~                                                          |                      | (2)<br>(2)<br>(2) |
| Número de expediente                                       | Identificación del Cliente *                                                                                                    |                                                            |                      | B                 |
| Numero de expediente                                       | Número de identificación                                                                                                    |                                                            |                      | _                 |
| Acopto los Tárminos y Con                                  | Número del Expediente, acto administrativo o radicado de acció<br>administrativa *                                                                                                    | n                                                          |                      |                   |
| Acepto los remainos y con                                  | Número de expediente                                                                                                    |                                                            |                      |                   |
|                                                            | Acepto los Términos y Condiciones, del sitio y las Políticas de l                                                                                                    | Privacidad                                                 |                      |                   |
|                                                            | No soy un robot                                                                                                    |                                                            |                      |                   |
|                                                            | Cancelar                                                                                                    | Continuar                                                  |                      |                   |
|                                                            | Nota: El pago se efectuará utilizando los servicios de ACH Colom<br>realizando el débito desde su cuenta corriente, ahorros o de dep<br>electrónicos a través del hotón de PSE o tarieta crédito si tiene e                                  | ibia, ya sea<br>oósitos<br>I convenio                      |                      |                   |
|                                                            |                                                                                                    |                                                            |                      |                   |
|                                                            |                                                                                                    |                                                            |                      |                   |

**Número del expediente:** digite el número de expediente de determinación de parafiscales o el número de expediente de cobranzas.

| COLOMBIA<br>POTENCIA DE LA<br>VIDA |                  |                                                     |  |  |  |  |  |  |
|------------------------------------|------------------|-----------------------------------------------------|--|--|--|--|--|--|
| REQU                               | ERIMIENTO DE INF | ORMACIÓN <u>Nº</u> RQI-202X-0XXXX DEL<br>DX/XX/2X2X |  |  |  |  |  |  |
|                                    | Dato             | s del Beneficiario                                  |  |  |  |  |  |  |
| NIT:                               | XXXXX            | Nombre: XXXXXXXXXX                                  |  |  |  |  |  |  |
| Expediente                         | 2023XXXXXXXXX    | Periodos: 0X/0X/2X2X al 3X/0X/2X2X                  |  |  |  |  |  |  |

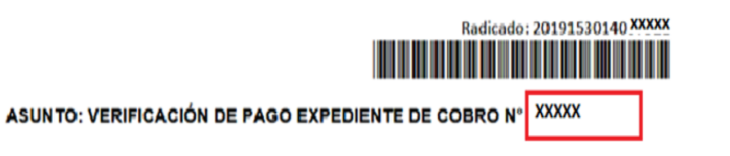

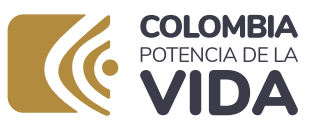

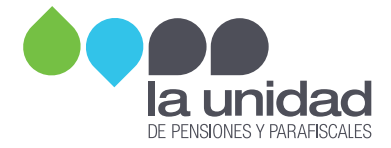

**Acto administrativo:** digite el número de expediente de determinación de parafiscales o el número de expediente de cobranzas.

| Tipo de Acto Administrativo                               | Número del Acto Administrativo |
|-----------------------------------------------------------|--------------------------------|
| Requerimiento de Información                              | RQI-20XX-XX                    |
| Pliego de cargos                                          | RPC-20XX-XX                    |
| Resolución sanción                                        | RDO-20XX-XXX                   |
| Requerimiento para declarar y/o corregir                  | RCD-20XX-00XXX                 |
| Ampliación al requerimiento para declarar<br>y/o corregir | ARD-20XX-00XXX                 |
| Liquidación oficial                                       | RDO-20XX-00XXX                 |

#### Radicado de acción administrativa (radicado persuasivo)

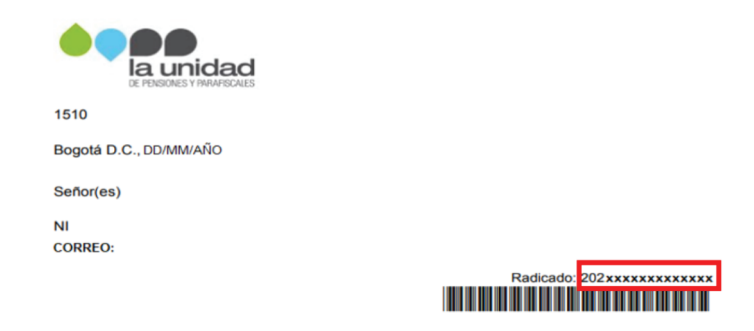

#### Información de los procesos

En la siguiente pantalla, encontrará la información detallada de cada una de las obligaciones que tiene pendientes con la UGPP y por las cuales debe realizar algún pago.

#### • Pago para una obligación:

Debe seleccionar un pago del listado y hacer clic en el botón 'Pagar'.

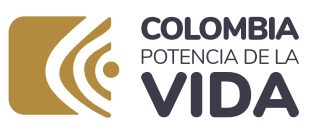

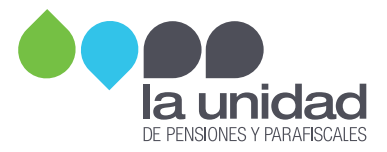

| Inicio Transparencia y acceso     Inicio Transparencia y acceso     Ininicio Transparencia y acceso     Ininicio Transparencia y acceso |         |
|----------------------------------------------------------------------------------------------------|---------|
| Inicio Transparencia y acceso Atención y servicios a la Participa Nuestra entidad • Trámites Normas Prensa<br>información pública ciudadania                                                                                                    |         |
|                                                                                                    |         |
| Inicio - Pagos en Linea. de la obliga                                                                                                    | igación |
| Dinicio Di Hago mi solicitud 3 Procesan mi solicitud 4 Respuesta                                                                                                    | 1       |
| Pagos en Línea                                                                                                    | ] (     |
| Identificación del cliente: 811000022                                                                                                    |         |
| Razón Social: ARRENDAMIENTOS INTEGRIDAD LIDA                                                                                                    |         |
| Expediente: Persuasive: Administrativo: pago: Capital Intereses Sanciones obligación<br>2022/5/01180/00188                                                                                                    | pagar   |
| RD0202201641 PAEF MAYO 2020 \$2.014.791,00 \$2.573.000,00 \$4.02.958,00 \$4.990,749,00 [                                                                                                    |         |
| 2022/15/2011900/0188 RD0202301641 PAEF JUNIO 2020 \$1,982,898,00 \$2,461,000,00 \$396,580,00 \$4,840,478,00                                                                                                    |         |
| 20221520119000188 RD0202330641 PAEF JULIO 2020 \$1,956,219,00 \$2,371,000,00 \$391,244,00 \$4,718,463,00 D                                                                                                    |         |
| Total a pagar \$14,549,690                                                                                                    |         |
| Tenga en cuenta: Si elige la opción de pago es parcial, el valor digitado, será abonado de acuerdo con la antigüedad de la obligación                                                                                                    |         |
| Pago parcial valor a pagar                                                                                                    |         |

A continuación, confirme que la información sea correcta y de clic en el botón **'Pagar':** 

|                                           | Por favor verifique la información:                                                                   | ×                                                     |                |
|-------------------------------------------|----------------------------------------------------------------------------------------------------|-------------------------------------------------------|----------------|
| Inicia                                    | Identificación del cliente:<br>Razón social:                                                          | B11000022<br>ARRENDAMIENTOS INTEGRIDAD LTDA           | a Unidad       |
| inicio > Pagos en                         | Número de Expediente:<br>Radicado Acción Persuasiva:                                                  |                                                       |                |
|                                           | Acto administrativo:<br>Descripción del pago:                                                         | RDO202301641<br>PAEF MAYO 2020, PAEF JUNIO 2020, PAEF |                |
| Pagos en L<br>Identificación de           | Número de obligaciones:                                                                               | 3 JULIO 2020                                          | ligación       |
| Número de<br>Expediente<br>2022/520119000 | Capital:<br>Intereses:                                                                                | \$5,953,908<br>\$7,405,000                            | noral utgetoin |
| 20221520119000                            | Sanción:<br>abono:                                                                                    | \$1,190,782<br>\$0                                    | errar Pagar    |
| Tenda en cuenta:                          | Total a pagar:<br>" Esta transacción está sujeta a verificación<br>fotal a pagar en pesos colombianos | \$14,549,690                                          | a pagar        |
|                                           |                                                                                                    | Cerrar 🕑 Pagar                                        |                |
|                                           |                                                                                                    |                                                       | Ingen          |
| <b>Ug</b>                                 | PP<br>a niños                                                                                         |                                                       | Ingree         |
|                                           |                                                                                                    |                                                       |                |
|                                           |                                                                                                    |                                                       |                |

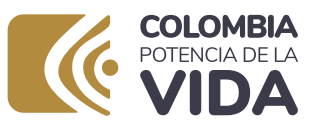

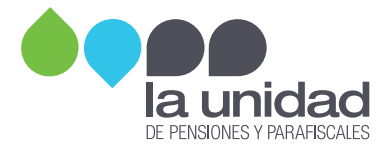

#### • Pago parcial para varias obligaciones:

Ingrese el valor que desea abonar a las deudas. Tenga en cuenta que este valor será aplicado automáticamente de la deuda más antigua a la más reciente y de clic en el botón **'Pagar'.** 

| tricit Temperancial y doctori   tricit Intermación y públición   tricit Intermación y públición                                                                                                    |                                                      | Digite su búsqueda                      | 0                                                           | •                                                     | la unidad        |                  |
|----------------------------------------------------------------------------------------------------|------------------------------------------------------|-----------------------------------------|-------------------------------------------------------------|-------------------------------------------------------|------------------|------------------|
| Inter- Pages en Lines <ul> <li>Micio</li> <li>Micio</li> <li>Migo ini solicitud</li> <li>Processan mi solicitud</li> <li>Respuesta</li> </ul> <ul> <li>Processan mi solicitud</li> <li>Processan mi solicitud</li> <li>Respuesta</li> </ul> <ul> <li>Processan mi solicitud</li> <li>Processan mi solicitud</li> <li>Respuesta</li> </ul> <ul> <li>Processan mi solicitud</li> <li>Processan mi solicitud</li> <li>Respuesta</li> </ul> <ul> <li>Processan mi solicitud</li> <li>Processan mi solicitud</li> <li>Processan mi solicitud</li> <li>Respuesta</li> </ul> <ul> <li>Processan mi solicitud</li> <li>Processan mi solicitud</li> <li>Processan mi solicitud</li> <li>Processan mi solicitud</li> <li>Respuesta</li> <li>Processan mi solicitud</li> <li>Processan mi solicitud</li> <li>Processan mi s</li></ul> | Inicio Transparencia y acceso<br>información pública | Atención y servicios a la<br>ciudadania | a Participa Nuestra e                                       | ntidad • Trámites Nor                                 | mas Prensa       |                  |
| Image mit aukoittudiii (1)       Processan mit aukoittudiii (1)       Respuesta         Pagos en Línea       Hardimatana en la sociati ARRENDANDED LIDA         Image mit aukoittudiii (1)       Discriptionin del capacito en la sociati ARRENDANDED LIDA       Discriptionin del capacito en la sociati ARRENDANDED LIDA         Image mit aukoittudiii (1)       Recognazione en la sociati ARRENDANDED LIDA       Discriptionin del capacito en la sociati ARRENDANDED LIDA       Discriptionin del capacito en la sociati ARRENDANDED LIDA       Discript                                                                                                    | Inicio > Pagos en Línea.                             |                                         |                                                             |                                                       |                  | de la obligación |
| Pagos en Línea         Constrainte de dilem:: ::::::::::::::::::::::::::::::::::                                                                                                    | 1 Inicio 2 Hago mi solicitud                         | 3 Procesan mi solicitud                 | d 🕘 Respuesta                                               |                                                       | _                |                  |
| Identificación del cliente: 81000023           Razón Social: ARRENDAMIENTOS INTEGNIDAD LTDA           Integradada del colspan="2">Total argan           Total argan           20221520118000188         Resultado del colspan="2">Total argan           Total argan         Statisticada de la obligación           Total argan         ESECONDO                                                                                                    | Pagos en Línea                                       |                                         |                                                             |                                                       | _                |                  |
| Razón Societ: ARENDAMENTOS INTEGRIDAD CITA           Nemeno de<br>Expediente:         Acto<br>Persuasivo<br>Administrator:         Descripción del<br>page         Caupital<br>interreses         Interreses         Sanctones         Total<br>Espediente           202215020118000188         ROC022201641         PAEF JUNIO 2020         S1982/2986/0         54/932/498/0         54/932/488/0         5           202215020118000188         ROC022201641         PAEF JUNIO 2020         S1982/298/00         54/932/488/0         5         5         5         5         5         5         5         5         5         5         5         5         5         5         5         5         5         5         5         5         5         5         5         5         5         5         5         5         5         5         5         5         5         5         5         5         5         5         5         5         5         5         5         5         5         5         5         5         5         5         5         5         5         5         5         5         5         5         5         5         5         5         5         5         5         5         5         5 </td <td>Identificación del cliente: 811000022</td> <td></td> <td></td> <td></td> <td></td> <td></td>                                                                                                    | Identificación del cliente: 811000022                |                                         |                                                             |                                                       |                  |                  |
| Experienter       Mensusade       Administrativo       Diggo tot       Capital       Interese       Sinclones       obligación       paggar         20221520119000188       RD02022064R       PAEF MAYO 2020       \$2.014.73100       \$2.57500000       \$4.492.980.0       \$4.492.980.0       \$4.492.980.0       \$4.492.980.0       \$4.492.980.0       \$4.492.980.0       \$4.492.980.0       \$4.492.980.0       \$4.492.980.0       \$4.492.980.0       \$4.492.980.0       \$4.492.980.0       \$4.492.980.0       \$4.492.980.0       \$4.492.980.0       \$4.492.980.0       \$4.492.980.0       \$4.492.980.0       \$4.492.980.0       \$4.492.980.0       \$4.492.980.0       \$4.492.980.0       \$4.492.980.0       \$4.492.980.0       \$4.492.980.0       \$4.492.980.0       \$4.492.980.0       \$4.492.980.0       \$4.492.980.0       \$4.492.980.0       \$4.492.980.0       \$4.492.980.0       \$4.492.980.0       \$4.492.980.0       \$4.492.980.0       \$4.492.980.0       \$4.492.980.0       \$4.492.980.0       \$4.492.980.0       \$4.492.980.0       \$4.492.980.0       \$4.492.980.0       \$4.492.980.0       \$4.492.980.0       \$4.492.980.0       \$4.492.980.0       \$4.492.980.0       \$4.492.980.0       \$4.492.980.0       \$4.492.980.0       \$4.492.980.0       \$4.492.980.0       \$4.492.980.0       \$4.492.980.0       \$4.492.980.0       \$4.492.980.0       \$4.492.980.0       \$4.492.980.0                                                                                                    | Razón Social: ARRENDAMIENTOS INTEGRID/               | AD LTDA                                 | eccripción del                                              |                                                       | Total            |                  |
| 20221520119000198         PREF MANO 2020         \$2:014.79100         \$2:927:00.000         \$4:02:98:00         \$2:927:00:000         \$4:02:98:00         \$4:927:00:000         \$2:927:00:000         \$2:014:79100         \$2:014:79100         \$2:014:79100         \$2:014:79100         \$2:014:79100         \$2:014:79100         \$2:014:79100         \$2:014:79100         \$2:014:79100         \$2:014:79100         \$2:014:79100         \$2:015:00000         \$2:016:79100         \$2:016:79100         \$2:016:79100         \$2:016:79100         \$2:016:79100         \$2:016:79100         \$2:016:791000         \$2:016:791000         \$2:016:791000         \$2:016:7910000         \$2:016:79100000         \$2:016:791000000         \$2:016:791000000000000000000000000000000000000                                                                                                    | Expediente: Persuasiva:                              | Administrativo:                         | pago: Capital                                               | Intereses Sanciones                                   | obligación       | pagar            |
| 202219201190001988 R00022201641 PAEF JUNO 2020 \$1982.986.00 \$24812000,00 \$395.580,00 \$4.942.478.00 20221920119000188 R0002201641 PAEF JULIO 2020 \$19582.910,0 \$2373.000,00 \$391.244,00 \$4.750.480,0 \$ Total a pager \$44.555.890 Tenga en cuenta: Si elige la opción de pago es parcial, el valor digitado, será abonado de acuerdo con la antigisedad de la obligación Pago parcial 220000 20000 2000 2002 2002 2002 2002                                                                                                    | 20221620119000188                                    | RDO202301641 PAEF                       | F MAYO 2020 \$2.014.791,00                                  | \$2,575,000,00 \$402,958,00                           | \$4.992.749,00 ( |                  |
| 2022/55/2019000188 RDC020201641 PAEF JULIO 2020 \$1964.279,00 \$2,372.000.00 \$391,244,00 \$4-720.453,00 \$ Total a pagar \$14,555.690 Tenga en cuenta: 5i elige la opción de pago es parcial, el valor digitado, será abonado de acuerdo con la antigüedad de la obligación Pago parcial Pago parcial Concord O                                                                                                    | 20221520119000188                                    | RDO202301641 PAEF                       | F JUNIO 2020 \$1.982.898,00                                 | \$2,463,000,00 \$396,580,00                           | \$4.842.478,00   |                  |
| Total a pagar     \$44.555.690       Tenga en cuenta: Si elige la opción de pago es parcial, el vator digitado, será abonado de acuerdo con la antigibedad de la obligación     Pago parcial       Pago parcial     7500000     ©                                                                                                    | 20221520119000188                                    | RD0202301641 PAEF                       | F JULIO 2020 \$1.956.219,00                                 | \$2.373.000,00 \$391.244,00                           | \$4.720.463,00   |                  |
| Tenga en cuenta: Si elige la opción de pago es parcial, el valor digitado, será abonado de acuerdo con la antigüedad de la obligación Pago parcial Z500000                                                                                                    |                                                      |                                         | Total a pagar                                               | \$14.555.690                                          | 0                |                  |
|                                                                                                    | Tenga en cuenta: Si elige la opción de pago          | es parcial , el valor digita            | Total a pagar<br>ado, será abonado de acuer<br>Pago parcial | \$14.555.690<br>do con la antigüedad de la<br>2500000 | obligación       | resa             |
|                                                                                                    |                                                      |                                         |                                                             |                                                       |                  |                  |
|                                                                                                    |                                                      |                                         | 4//                                                         |                                                       |                  |                  |
|                                                                                                    | UGPP                                                 |                                         |                                                             | Ingre                                                 | sa               |                  |

A continuación, confirme que la información sea correcta y de clic en el botón 'Pagar':

| TIDA                     | Identificación del cliente:                   | 811000022                      | BE PERSONAL VIRANA COLLEG |       |      |
|--------------------------|-----------------------------------------------|--------------------------------|---------------------------|-------|------|
| Inicio                   | Razón social:                                 | ARRENDAMIENTOS INTEGRIDAD LTDA | s Prensa                  |       |      |
|                          | Número de Expediente:                         |                                | -                         |       |      |
| Inicio > Pagos en        | Radicado Acción Persuasiva:                   |                                |                           |       |      |
| 1 Inicio                 | Acto administrativo:                          | RD0202301641                   |                           |       | 4.0  |
|                          | Descripción del pago:                         | Abono PAEF MAYO 2020           |                           |       |      |
| Pagos en L               | Número de obligaciones:                       | 1                              |                           |       |      |
| Razón Social: AR         | Capital:                                      | \$0                            |                           |       |      |
| Número de<br>Experiente: | Intereses:                                    | \$0                            | Total                     |       | liga |
| 20221520119000           | Sanción:                                      | \$0                            | 4.992.749,00              |       |      |
| 20221520119000           | abono:                                        | \$2,500,000                    | 4.842.478,00              | Dogor |      |
| 20221520119000           | Total a pagar:                                | \$2,500,000                    | 4720.463.00 D             | Payai |      |
|                          | * Esta transacción está sujeta a verificación |                                |                           |       |      |
| Tenga en cuenta:         | Total a pagar en pesos colombianos            |                                | ligación                  |       |      |
|                          |                                               | Cerrar III Panar               |                           |       |      |
|                          |                                               |                                |                           |       |      |
|                          |                                               |                                | pagar                     |       |      |
|                          |                                               |                                |                           |       |      |
|                          | GPP.                                          |                                | 105M                      |       |      |
| pc / pc                  | ara niños                                     | li ja                          | Cow                       |       |      |
|                          |                                               |                                |                           |       |      |

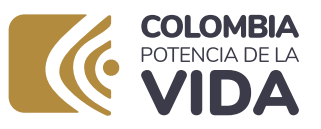

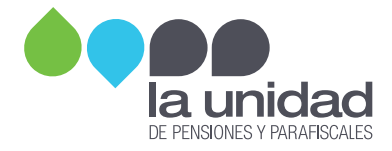

Para finalizar, continúe con los pasos indicados en el portal transaccional de su banco.

| PSE                                                                                                    |                                |                                                                                   |     | -0-0-0                                                                                                    |
|----------------------------------------------------------------------------------------------------|--------------------------------|-----------------------------------------------------------------------------------|-----|----------------------------------------------------------------------------------------------------|
| Realiza débito desde cuentas corriente<br>banco, el sistema PSE solicitará registra<br>procedimiento solo ingres al corres e | y ahorro de<br>ar tu correo la | bancos en Colombia, una vez seleccione el<br>a primera vez, si ya realizaste este | ×   | ₩ Resumen de pago<br>UGPP-SANCIONES \$14,549,690.00 @                                                      |
| procedimiento solo ingresa el correo e                                                                                       | lectronico                     |                                                                                   |     | Total a Pagar \$14,549,690.00                                                                              |
| * Entidad Financiera                                                                                                    | ~ 0                            | * Tipo de Persona                                                                 | ~ 0 | 🗢 REALIZAR PAGO                                                                                            |
| * Nombre y apellidos del titular                                                                                             | 0                              | +57 • * Celular                                                                   |     | Sitio protegido por reCAPTCHA, aplican las                                                                 |
| * Dirección titular                                                                                                    | 0                              | * Tipo de Identificación                                                          | ~ 0 | olíticas de privacidad y términos de Google     O ecollect     Trustwave     Find Connect     Find Connect |
| * Documento de Identificación 811000022                                                                                      | 0                              | * Correo electrónico                                                              | 0   | Securo pana II 🖉                                                                                           |
|                                                                                                    |                                |                                                                                   |     | Centro de ayuda                                                                                            |
|                                                                                                    |                                |                                                                                   |     | ₲ 6014926090                                                                                               |
|                                                                                                    |                                |                                                                                   |     | Sontactenos@ugpp.gov.co                                                                                    |

| COMPROBANTE                               |                                         | <del>8</del>                                             | Protecido por reCAPTCHA aplican políticas | - |
|-------------------------------------------|-----------------------------------------|----------------------------------------------------------|-------------------------------------------|---|
| Razón Social<br>MINISTERIO DE HACIENDA    | NIT Usuario Pagador                     |                                                          | de privacidad y términos de Google        |   |
| No. Transacción eCollect<br>70328455      | Fecha y Hora<br>12/26/2023 10:23:55 AM  | Su transacción fue APROBADA por<br>la Entidad Financiera | Centro de ayuda                           |   |
| Descripción del Pago<br>UGPP-SANCIONES-RE | Medio de Pago<br>BANCO UNION COLOMBIANO | Total Pagado<br>\$2,500,000.00                           | 8                                         |   |
| 3760740                                   |                                         |                                                          |                                           |   |

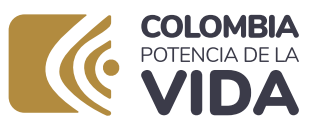

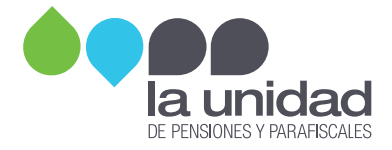

A la dirección de correo diligenciada, le llegarán los soportes del pago aprobado.

| = 1                   | 🌱 Gmail              | Q. Buscar en el correo                                                 | 3                                                                                                    | *                                                                                                    |                          |
|-----------------------|----------------------|------------------------------------------------------------------------|----------------------------------------------------------------------------------------------------|----------------------------------------------------------------------------------------------------|--------------------------|
| Nal .                 | Reductar             | ←<br>ecollect: UGPP-SANCI<br>(Externo) Pecolidos ×                     | ONES-RE Confirmación                                                                                                    | #3760740 BANCO UNION COLC                                                                                         | MBIANO                   |
| Chur<br>182<br>Sceces |                      | ecollect <pagostest@ecollect.co><br/>para mi •</pagostest@ecollect.co> |                                                                                                    |                                                                                                    | 10:24 (hace 2 minutos) 🛧 |
| CP<br>Next            | Borradores 1     Més |                                                                        | Su transacción fue APROB                                                                                                    | ADA por la Entidad Financiera                                                                                     |                          |
|                       | Etiquetas +          |                                                                        | en MINISTERIO DE HACIEI                                                                                                    | NDA Y CREDITO NIT                                                                                                 |                          |
|                       |                      |                                                                        | Resumen de la Transaccion<br>Descripción del Pago<br>No. Transacción eCollect<br>No. Autorización/CUS<br>Fecha y Hora<br>Medio de Pago | UGPP-SANCIONES-RE<br>7023845 <u>Var somerobante</u><br>3760740<br>20122023 1023:55 a.m.<br>BANCO UNION COLOMBIANO |                          |
|                       |                      |                                                                        |                                                                                                    | Total Pagado \$ 2,500,000.00                                                                                      | -                        |
|                       |                      |                                                                        | Detalle de la Transacción:<br>Descripción<br>UGPP-SANCIONES-RE                                                                         | Cantidad Valor Pagado<br>1 \$2,500,000,000                                                                        |                          |
|                       |                      |                                                                        |                                                                                                    |                                                                                                    |                          |
|                       |                      |                                                                        |                                                                                                    |                                                                                                    |                          |
|                       |                      |                                                                        |                                                                                                    |                                                                                                    |                          |
|                       |                      |                                                                        |                                                                                                    |                                                                                                    |                          |
|                       |                      |                                                                        |                                                                                                    |                                                                                                    |                          |
|                       |                      |                                                                        |                                                                                                    |                                                                                                    |                          |

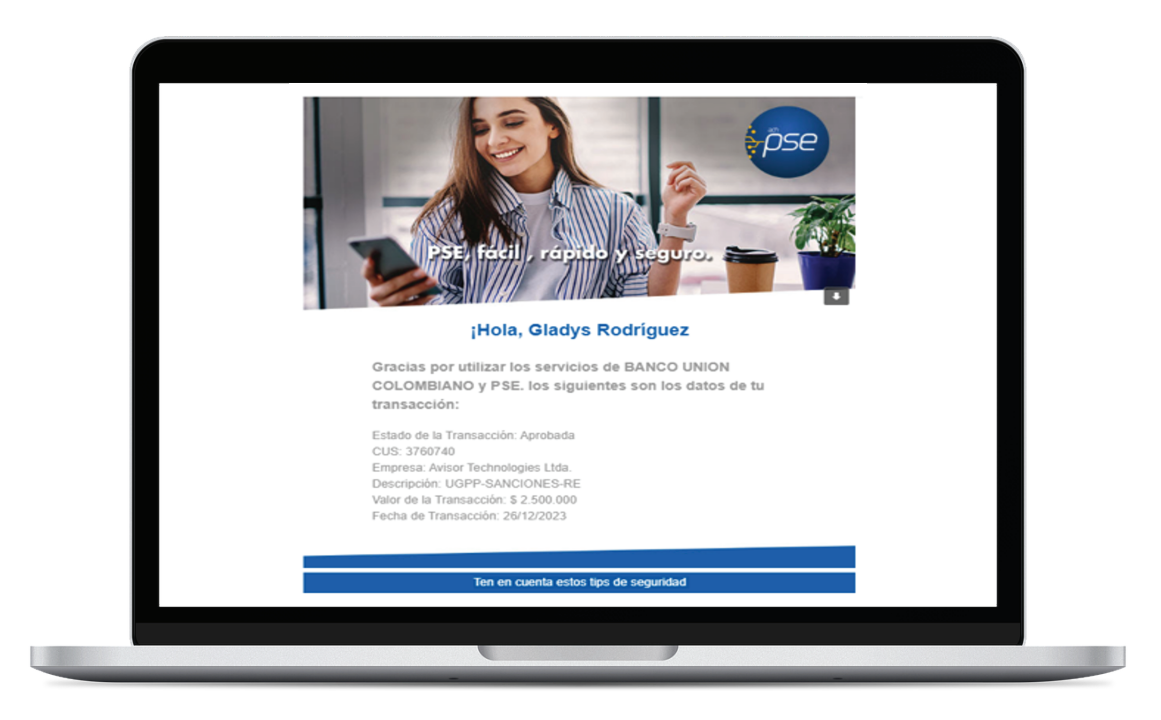

# **UGPP MÁS CERCA**